- 1. Login to the Firm's Admin Account
- 2. Click on Org Admin

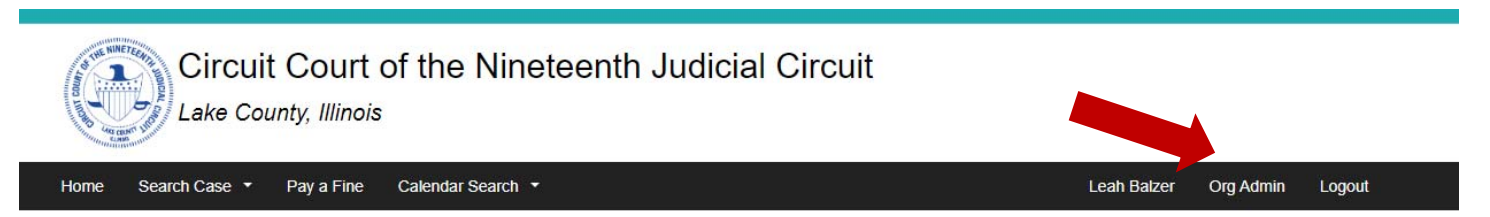

# Welcome to the Lake County Circuit Clerk's Online Portal

## Search Cases a

This site provides access to certain civil, criminal, and traffic public records of the 19th Judicial Circuit Court of Lake County, Illinois. The court record summaries viewed here are all public records under Illinois open records law. Attorneys and parties of record may also view documents for their cases through the portal. In order to access court information users must first register for an account in accordance to the Illinois Remote Access Policy. Once you have registered you may request access to your cases through Case Access Request or by emailing ccremoteaccess@lakecountyil.gov for more information.

## Submit a Proposed Order

Attorneys and self-represented individuals may submit a proposed order to the court through the portal.

## Criminal & Traffic Citations

You may use the portal to

- Plead Guilty & Pay Fine
- Request Traffic School
- · Pay Outstanding Fines, Fees & Costs

#### 3. Click on Manage People

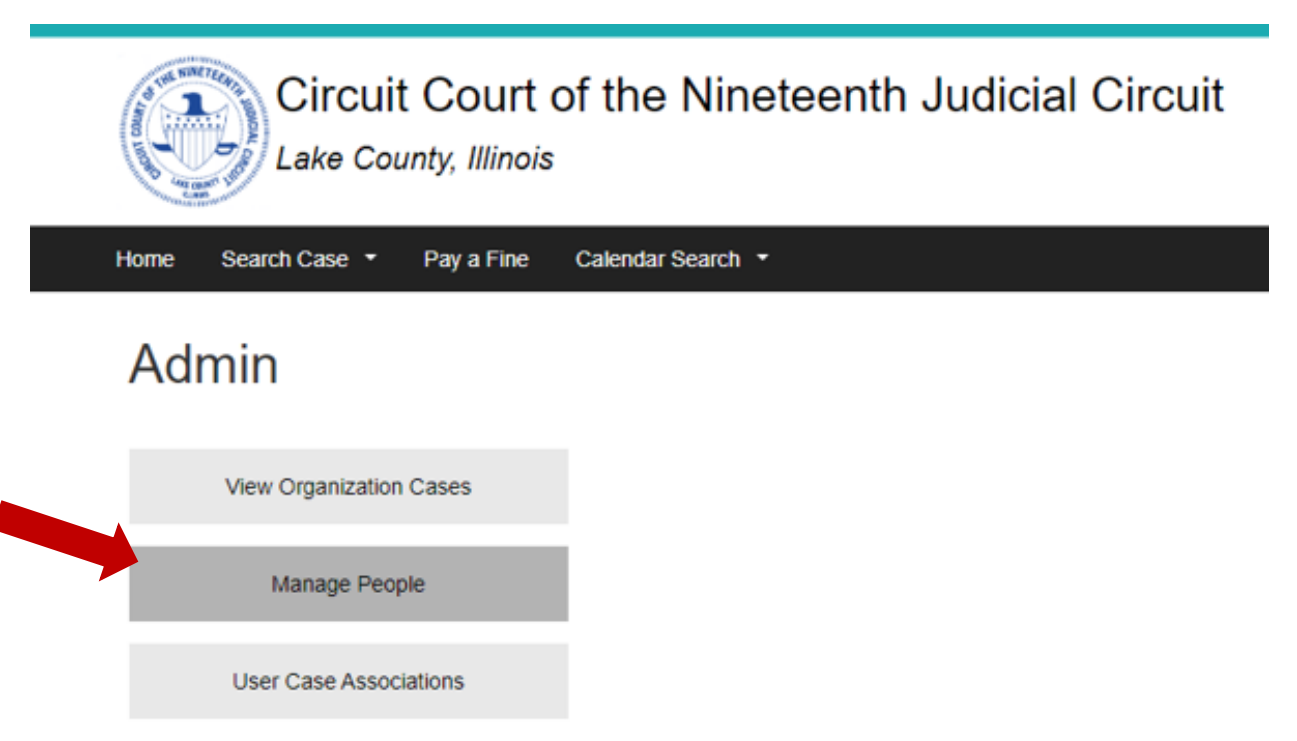

#### 4. Click Add user

# People

| L  | ist User                      | Search By Pro      | ofile                                       |                                  |                  |                                                 |                                 |                 |
|----|-------------------------------|--------------------|---------------------------------------------|----------------------------------|------------------|-------------------------------------------------|---------------------------------|-----------------|
| +  | Add user                      |                    |                                             |                                  |                  |                                                 |                                 |                 |
| Up | odate option                  | IS                 |                                             |                                  |                  |                                                 |                                 |                 |
|    | Unblock the                   | selected use       | rs 🗸                                        |                                  |                  |                                                 |                                 |                 |
|    |                               |                    |                                             |                                  |                  |                                                 |                                 |                 |
|    |                               |                    |                                             |                                  |                  |                                                 |                                 |                 |
|    | Update                        |                    |                                             |                                  |                  |                                                 |                                 |                 |
|    | Update<br>Last Name           | First Name         | Username                                    | Organization                     | Status           | Roles                                           | Last access                     | Operatio        |
|    | Update<br>Last Name<br>Balzer | First Name<br>Leah | Username<br>CircuitClerkPR@lakecountyil.gov | Organization<br>TEST FIRM BALZER | Status<br>active | Roles <ul> <li>Attorney Service Firm</li> </ul> | Last access<br>3 min 43 sec ago | Operati<br>edit |

5. Fill in the required information for the new user and select type of user you are adding and click create new account

| Home Search Case • Pay a Fine Calendar Search •                                                                                                    | Leah Balzer Org Admin Logoul                                                                   |
|----------------------------------------------------------------------------------------------------|------------------------------------------------------------------------------------------------|
| People                                                                                                    |                                                                                                |
| List User Search By Profile                                                                                                    |                                                                                                |
| E-mail *                                                                                                    |                                                                                                |
| A voliti e-mail address. All e-mails from the system will be sent to this address. The e-mail address is not made public<br>relifications by e-mail. | and will only be used if you wish to receive a new password or wish to receive certain news or |
| Confirm e-mail address *                                                                                                    |                                                                                                |
| Please re-type your e-mail address to confirm it is accurate.                                                                                        |                                                                                                |
| Status                                                                                                    |                                                                                                |
| Blocked     Active                                                                                                    |                                                                                                |
| Type of Liser                                                                                                    |                                                                                                |
| Select the appropriate type of user * O Attorney Service Firm Administrator of an attorney services firm (EFSP) Attorney Service Firm - User         |                                                                                                |
| rganization                                                                                                    |                                                                                                |
| Organization Name<br>TEST FIRM BALZER<br>This organization name will be saved for this new user                                                      |                                                                                                |
| ersonal Information                                                                                                    |                                                                                                |
| First Name                                                                                                    |                                                                                                |
|                                                                                                    |                                                                                                |
| Please enter your first name Last Name *                                                                                                    |                                                                                                |
|                                                                                                    |                                                                                                |
| nesse enter your Last Hame                                                                                                    |                                                                                                |
|                                                                                                    |                                                                                                |
| fease enter your contact Phone Number                                                                                                    |                                                                                                |
| APTCHA                                                                                                    |                                                                                                |
| This question is for testing whether or not you are a human visitor and to prevent automated spam submissions.                                       |                                                                                                |
| Math question * 2 + 17 =                                                                                                    |                                                                                                |
| Solve this simple math problem and enter the result. E g. for 1+3, enter 4.                                                                          |                                                                                                |

- 1. Login to the Firm's Admin Account
- 2. Click on Org Admin

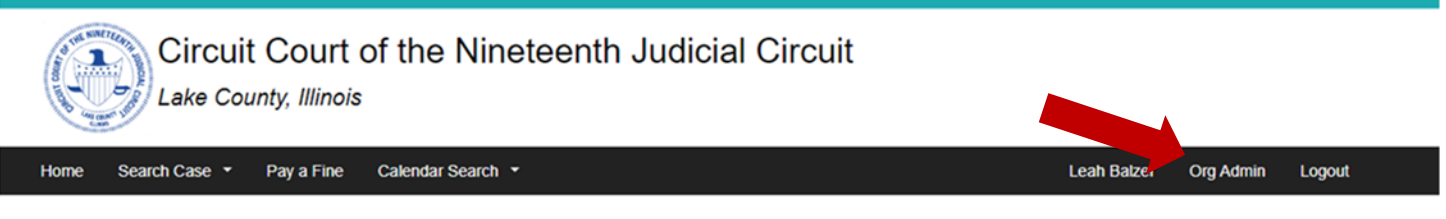

# Welcome to the Lake County Circuit Clerk's Online Portal

### Search Cases Q

This site provides access to certain civil, criminal, and traffic public records of the 19th Judicial Circuit Court of Lake County, Illinois. The court record summaries viewed here are all public records under Illinois open records law. Attorneys and parties of record may also view documents for their cases through the portal. In order to access court information users must first register for an account in accordance to the Illinois Remote Access Policy.Once you have registered you may request access to your cases through Case Access Request or by emailing ccremoteaccess@lakecountyil.gov for more information.

## Submit a Proposed Order

Attorneys and self-represented individuals may submit a proposed order to the court through the portal.

## Criminal & Traffic Citations

You may use the portal to

- · Plead Guilty & Pay Fine
- Request Traffic School
- Pay Outstanding Fines, Fees & Costs

#### 3. Click Manage People

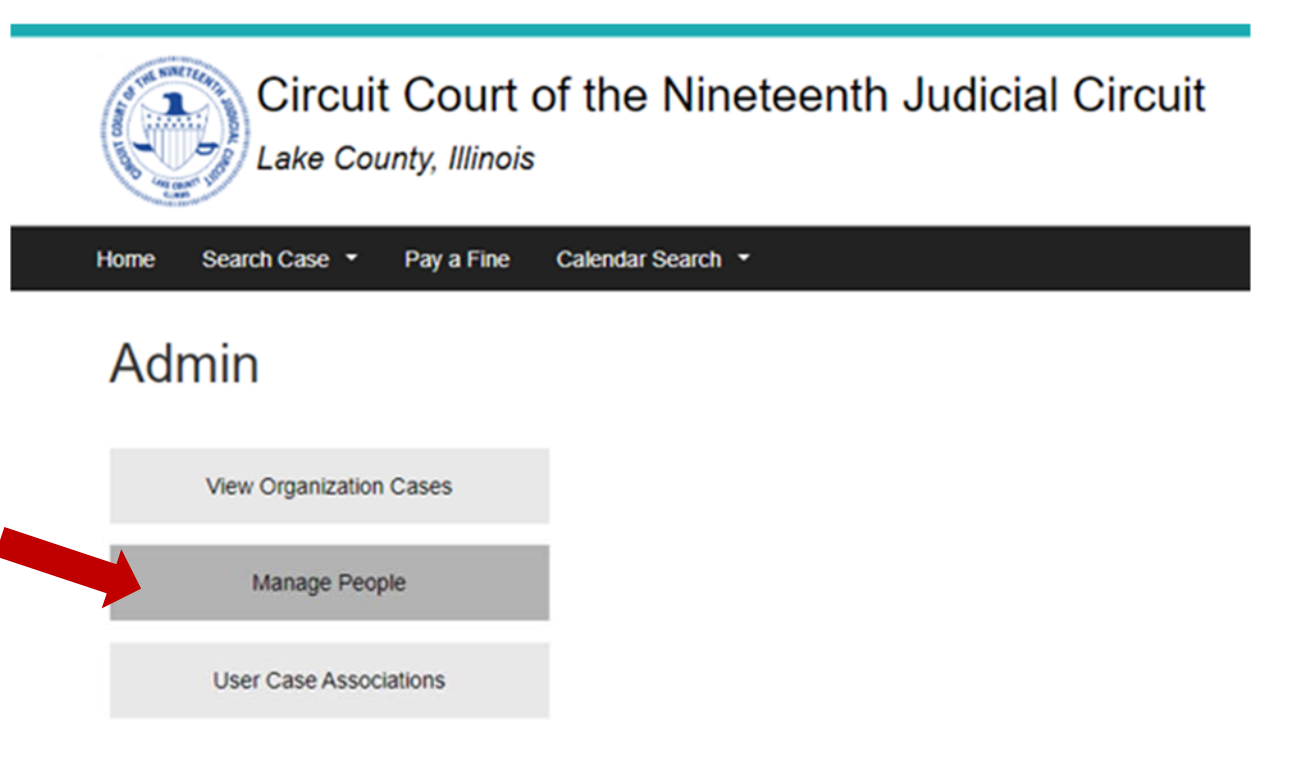

#### 4. Select the user(s) you are ending

# People

| Li  | st User                       | Search By Pr       | ofile                                       |                                  |                  |                                                 |                           |                  |
|-----|-------------------------------|--------------------|---------------------------------------------|----------------------------------|------------------|-------------------------------------------------|---------------------------|------------------|
| + / | Add user                      |                    |                                             |                                  |                  |                                                 |                           |                  |
| Up  | date optior                   | าร                 |                                             |                                  |                  |                                                 |                           |                  |
|     | Unblock the                   | e selected use     | rs 🗸                                        |                                  |                  |                                                 |                           |                  |
|     |                               |                    |                                             |                                  |                  |                                                 |                           |                  |
|     | Uodate                        |                    |                                             |                                  |                  |                                                 |                           |                  |
|     | Update                        |                    |                                             |                                  |                  |                                                 |                           |                  |
|     | Update<br>Last Name           | First Name         | Usemame                                     | Organization                     | Status           | Roles                                           | Last access               | Operatio         |
|     | Update<br>Last Name<br>Balzer | First Name<br>Leah | Username<br>CircuitClerkPR@lakecountyil.gov | Organization<br>TEST FIRM BALZER | Status<br>active | Roles <ul> <li>Attorney Service Firm</li> </ul> | Last access<br>39 sec ago | Operatio<br>edit |

5. Select "Block Selected users" from the update options dropdown.

# People List User Search By Profile + Add user Update options

|   | F | Unblock the<br>Unblock the<br>Block the se     | e selected user<br>e selected user<br>elected users              | rs 🗸                                 |                   |                  |        |                              |                    |            |
|---|---|------------------------------------------------|------------------------------------------------------------------|--------------------------------------|-------------------|------------------|--------|------------------------------|--------------------|------------|
| ĺ |   | Add a role<br>Attorney<br>Attorney<br>Remove a | to the selecter<br>Service Firm<br>Service Firm<br>role from the | ed users<br>- User<br>selected users |                   | Organization     | Status | Roles                        | Last access        | Operations |
|   | C | Attorney<br>Attorney                           | Service Firm                                                     | - User                               | akecountyil.gov   | TEST FIRM BALZER | active | Attorney Service Firm        | 39 sec ago         | edit       |
|   |   | Smith                                          | Jim                                                              | ccremoteaccess@                      | @lakecountyil.gov | TEST FIRM BALZER | active | Attorney Service Firm - User | 3 weeks 5 days ago | edit       |

#### 6. Click update

| - | DIOCK LITE SE | elected users | · ·                             |                  |         |                              |                    |          |
|---|---------------|---------------|---------------------------------|------------------|---------|------------------------------|--------------------|----------|
|   | Undate        |               |                                 |                  |         |                              |                    |          |
|   | Last Name     | First Name    | Username                        | Organization     | Status  | Roles                        | Last access        | Operatio |
|   | Balzer        | Leah          | CircuitClerkPR@lakecountyil.gov | TEST FIRM BALZER | active  | Attorney Service Firm        | 9 sec ago          | edit     |
|   | Smith         | Jim           | ccremoteaccess@lakecountyil.gov | TEST FIRM BALZER | blocked | Attorney Service Firm - User | 3 weeks 5 days ago | edit     |

7. The users status should now say "blocked"